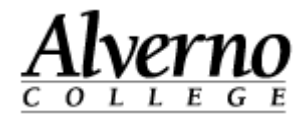

## What's new in Moodle 2.3

This document lists new and improved features in Moodle 2.3.

| New Home Page          | 2 |
|------------------------|---|
| Docking Blocks         | 3 |
| My Private Files Block | 4 |
| File Drag and Drop     | 4 |
| Folder View Format     | 5 |
| Assignments            | 6 |
| Getting Help           | 7 |

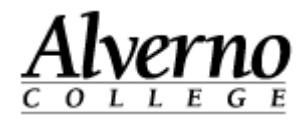

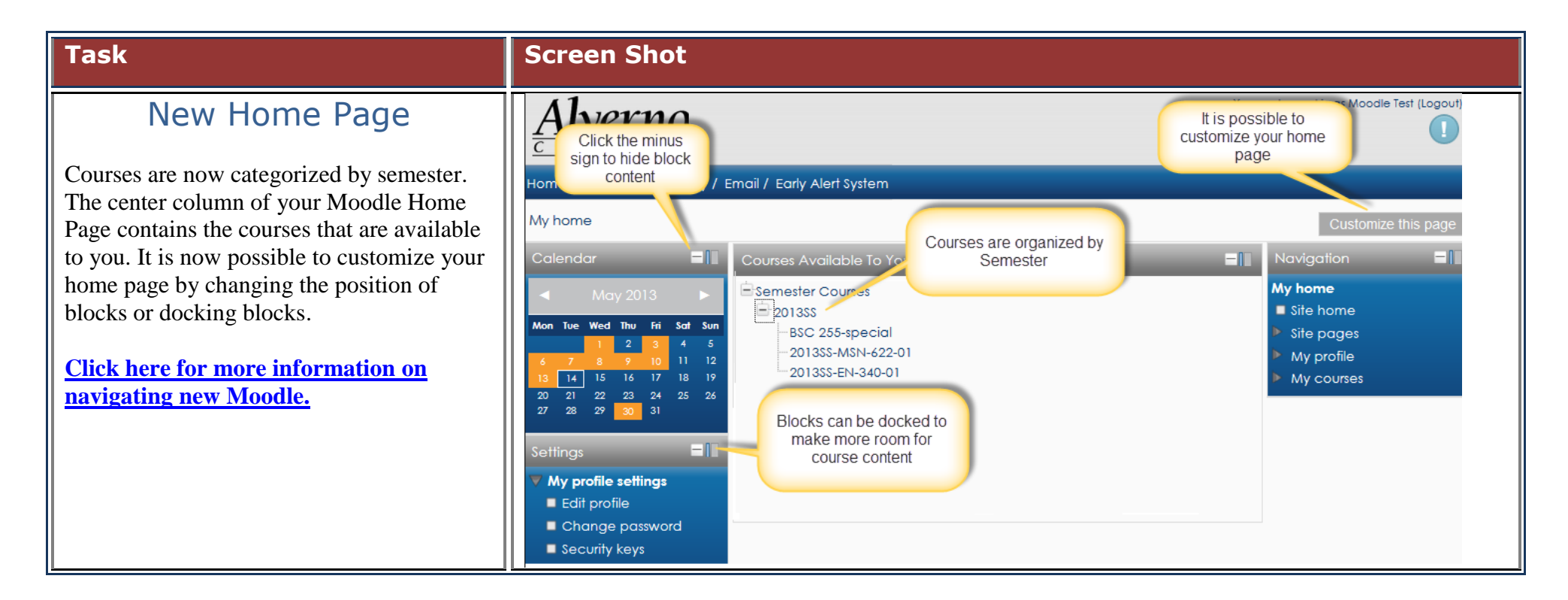

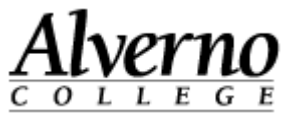

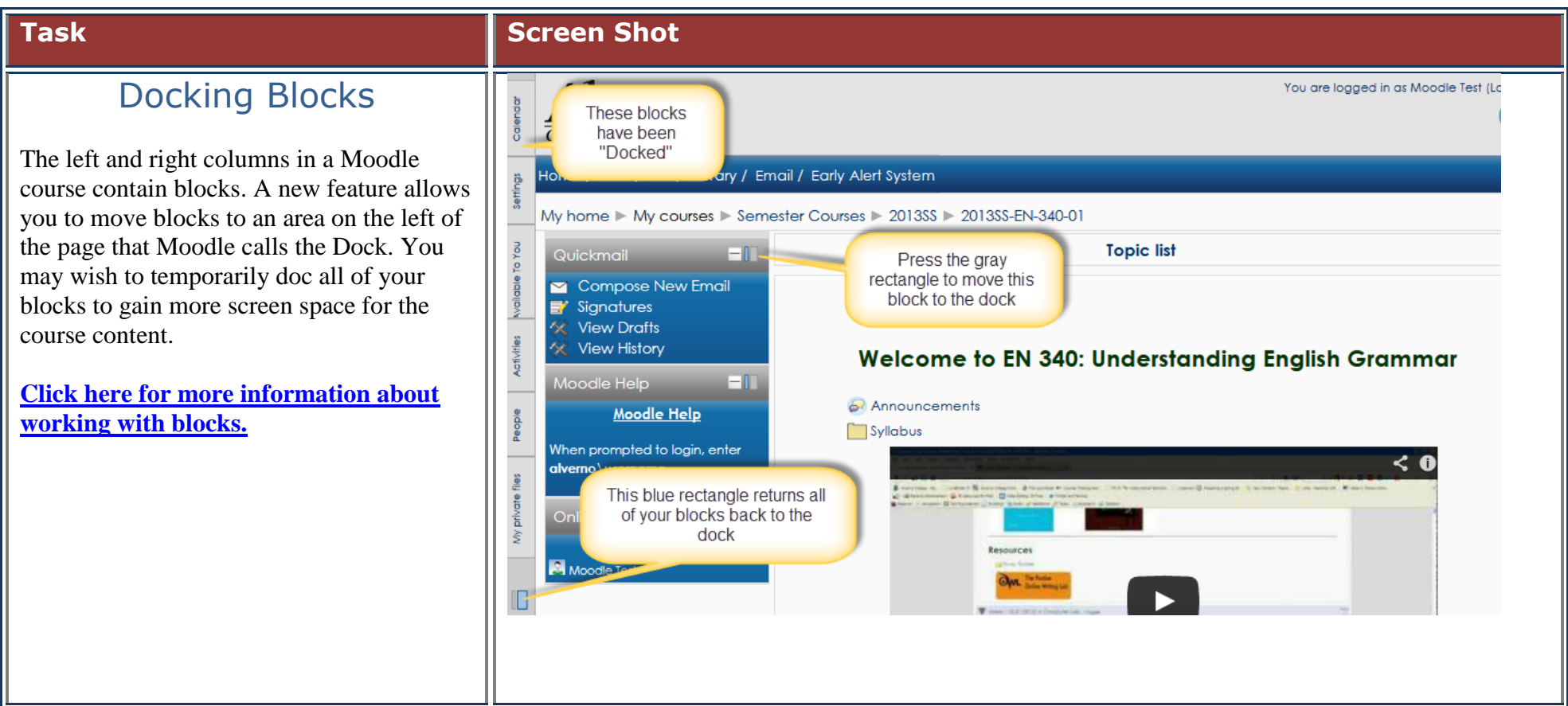

## Technology Services 414-382-6700 <u>helpdesk@alverno.edu</u>

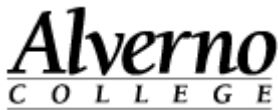

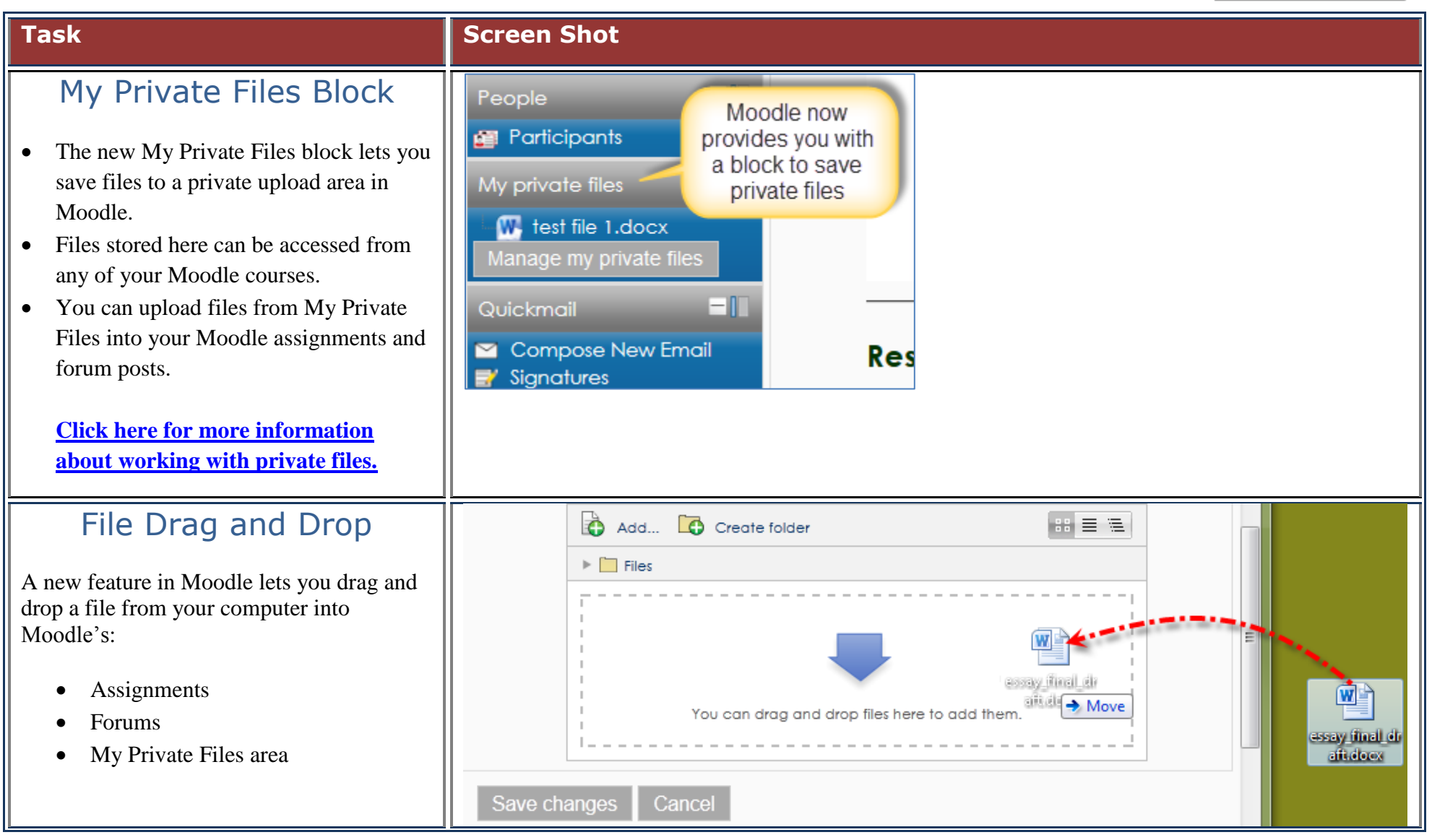

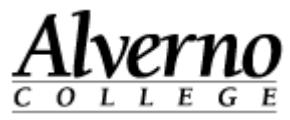

| Task                                                                                                    | Screen Shot                                                                                                    |
|----------------------------------------------------------------------------------------------------|----------------------------------------------------------------------------------------------------|
| Folder View Format<br>In Folder View Format, course content is<br>contained within folders.<br>Click here for more information on<br>navigating new Moodle. | Topic 1         Image: Test Assignment 1         Image: Test Assignment 1         Image: Test Assignment 1         Image: Test Assignment 1         Image: Test Assignment 1         Image: Test Assignment 1         Image: Test Assignment 1         Image: Test Assignment 1         Image: Test Assignment 1         Image: Test Forum 1         Image: Topic 2         Image: Topic 3         Image: Topic 5         Image: Topic 5         Image: Topic 6         Image: Topic 7 |

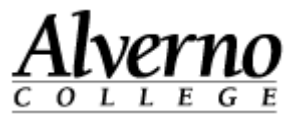

## Task **Screen Shot** Assignments Submission status 20 You now click the Add Submission ٠ Submission status Nothing has been submitted for this assignment button to submit your work for an assignment. Grading status Not graded Sunday, April 28, 2013, 10:55 AM Due date You can now drag and drop files into ٠ Time remaining Click Add submission your assignments. **Click here for more information about** Add submission assignments. File submissions Maximum size for new files: 100MB, maximum attachments: 1 - drag and drop Select Add to available browse for files Add... Create folder \*\* = \*= Files Or locate your file and drag from the desktop or folder directly to the assignment You can drag and drop files here to add them. Save Changes Save changes Cancel

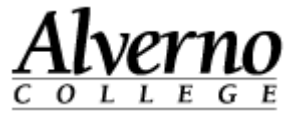

| Task                                                                                                    | Screen Shot                                                                                                    |
|----------------------------------------------------------------------------------------------------|----------------------------------------------------------------------------------------------------|
| <ul> <li>Getting Help</li> <li>Moodle Help block – Like our old<br/>Moodle system, there is a Moodle Help<br/>block located in the lower left column of<br/>each Moodle course.</li> <li>This will link directly to Averno's help<br/>desk system. The help system and how<br/>you sign in have changed.</li> <li>Type alverno\username, enter your<br/>Alverno network password, and click<br/>Sign-In.</li> </ul> | Moodle Heip   Moodle Heip   When prompted to login, enter alverno \username     Cherwell Service Management   X   Sign-in   If you have a Cherwell account, sign-in here |
| <u>Click here for more information on</u><br><u>getting Moodle help.</u>                                                                                                    | User Name   Enter your user name     Password   Enter your password   Use Windows Login     Sign-in     Cancel                                                           |